# Gimp à votre service

# Bonjour à tous !

Dans ce tutoriel, vous allez découvrir que Gimp est presque entièrement paramétrable.

Dans un premier temps, aller dans : Édition --> Préférences. Vous constatez un très grand nombre de catégories :

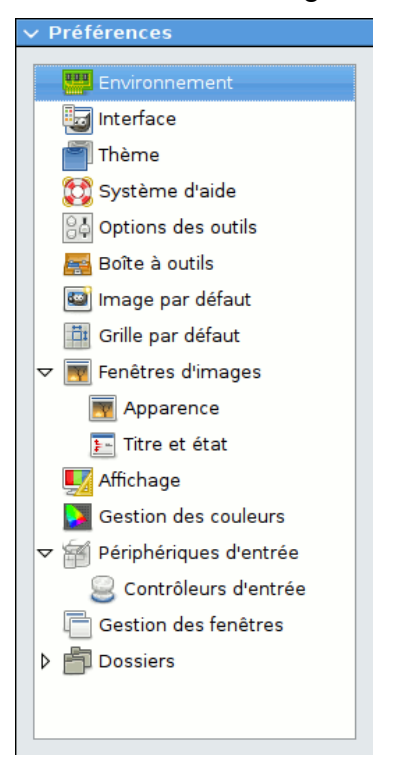

Je vais vous présentez les options qui me semblent les plus importantes et qui permettent de rendre Gimp plus abordables au débutant. N'hésitez pas à tester les autres options, au pire des cas, vous pourrez toujours réinitialiser l'interface de Gimp.

#### 1. Enregistrer la position des fenêtres

Le gestionnaire de fenêtres vous permet d'agir sur le placement et le comportement des fenêtres.

Vous trouverez toutes les boites de dialogues à votre disposition dans le menu : Fenêtres --> Fenêtres ancrables.

Utilisez le "cliquer-déplacer" sur la partie que j'ai indiqué avec des damiers, pour déplacer et organiser les boites de dialogues.

Organisez votre interface comme vous le désirez.

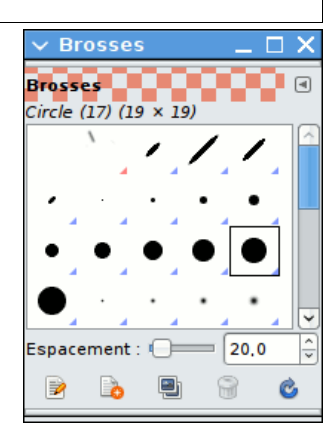

Une fois que vous avez terminer, cliquez "Enregistrer maintenant la position des fenêtres". Pensez à décocher le bouton "Enregistrer à la sortie la position des fenêtres".

Dans les champs « Envoi pour la boite d'outils » et « Envoi pour les autres fenêtres » choisissez l'option "garder au-dessus". De cette façon, votre image se trouvera toujours derrière les boites de dialogues. Vous pourrez ainsi maximiser la fenêtre principale.

Remarque : cette fonction ne fonctionne pas sous Windows.

Pour ceux que ça intéresse voici :

- un exemple d'interface de Gimp sous Linux (Ubuntu, Gnome)

- un exemple d'interface de Gimp sous Windows XP

# 2. Changer la palette par défaut

Voici une méthode que j'ai trouvé pour changer la palette par défaut de Gimp. Cette technique consiste à modifier directement les fichiers formant les palettes.

Dans mon cas, je compte mettre la palette Visibone 2 par défaut.

Il va donc falloir éditer les palette « Default.gpl » et « Visibone\_2.gpl ».

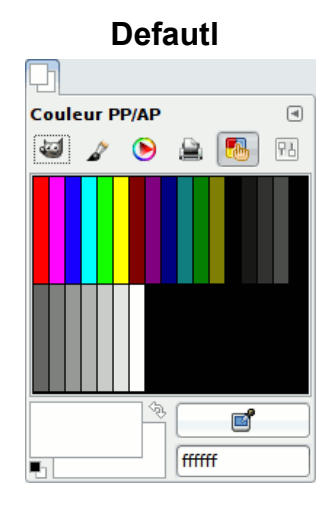

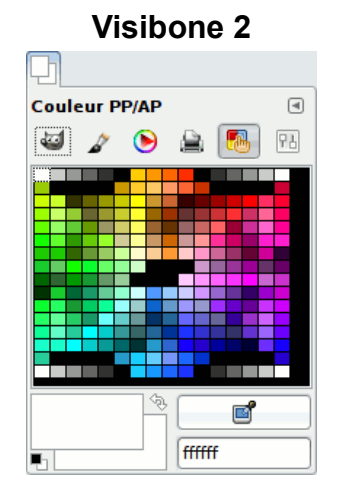

Voici les démarches à suivre :

## Linux (Ubuntu) :

Les palettes se trouvent dans le dossier ci-dessous : /usr/share/gimp/2.0/palettes

Lancer un terminal est faite :

## sudo -s

Cette commande permet de passer en mode super utilisateur et ainsi obtenir les permissions nécessaires pour enregistrer les futurs modifications.

Rentrez votre mot de passe et appuyer sur la touche Entrée pour continuer.

# gedit /usr/share/gimp/2.0/palettes/Default.gpl

Changez le nom (= name) de la palette par « Default2 » (par exemple) et enregistrer les modifications.

# gedit /usr/share/gimp/2.0/palettes/Visibone\_2.gpl

Changez le nom de la palette par « Default » et enregistrer les modifications.

#### exit

Pour quitter le mode super utilisateur.

Maintenant, relancez Gimp et en principe votre palette par défaut est Visibone\_2

#### Windows :

Les palettes se trouvent dans le dossier ci-dessous : C:\Program Files\GIMP-2.0\share\gimp\2.0\palettes

Ouvrez le fichier Default.gpl

Changez le nom (= name) de la palette par « Default2 » (par exemple) et enregistrer les modifications.

Ouvrez le fichier Visibone\_2.gpl. Changez le nom de la palette par « Default » et enregistrer les modifications.

Maintenant, relancez Gimp et en principe votre palette par défaut est Visibone\_2

## 3. Les raccourcis clavier

Gimp vous permet de paramétrer comme bon vous semble un très grand nombre de raccourci clavier.

Pour ce faire, allez dans : Édition --> Raccourcis clavier Maintenant, c'est à vous de jouer.

A titre informatif, voici mes principaux raccourci clavier (certains sont les raccourcis par défaut de Gimp) : **Fichier :** 

Ctrl + N = nouveau document Ctrl + O = ouvrir Ctrl + S = enregistrer Maj + Ctrl + S = enregistrer sous

## Edition :

Crtl + Z = Annuler Crtl + X = couper Crtl + C = copier Crtl + V = coller & = remplir avec la couleur de premier plan (PP) é = remplir avec la couleur d'arrière plan (AP) « = remplir avec un motif Suppr = effacer

# Sélection :

Ctrl + A = tout sélectionner A = aucune sélection I = Inverser

Affichage : Crtl + « = afficher la grille

## Image :

Ctrl + E = découper la sélection Ctrl + M = fusionner les calques visibles

## Calque :

Shift + A = alpha vers sélection L = nouveau calque Shift + D = dupliquer le calque E = découper la sélection Shift + E = calque aux dimensions de l'image

## Outils :

- D = couleurs par défaut X = échanger les couleurs (PP/AP) S = mise à l'échelle R = rotation Z = outil de sélection rectangulaire P = Pipette
- B = Pinceau

Barre espace enfoncé = outil de déplacement (pour activer ce raccourci, il faut aller dans : Préférences --> Fenêtres d'images --> A côté du champ « tant que la barre espace est appuyée », il faut mettre : « Bascule sur l'outil de déplacement ».

J'espère que vous avez apprécié ce tutoriel.

SniperKing